## **Quick Overview**

## **Generating Reports**

The **DataNet2** system generates **Daily** and **Summary Reports** using the following format:-

- a. **PDF**
- b. **Word**
- с. **Ехсеl**
- To *Generate* a report, mouse-over the *Reports* tabs on the *Menu Bar* and select a report type from the list. The *Reports* screen will display a list of the reports that have been previously printed. To re-print, click the *Report* name to download.

| REPORTS 🗹               |              |  |
|-------------------------|--------------|--|
| Daily Drilling Report   |              |  |
| Daily Geological Rep    | ort          |  |
| Daily Management Report |              |  |
| DvD Graph               |              |  |
| Well Summary Repo       | rt           |  |
| Cost Reports            | $\checkmark$ |  |
| Other Reports           | $\checkmark$ |  |

Figure 1.1 Accessing the Reports menu

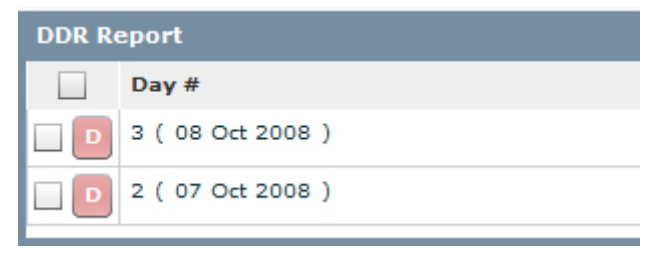

Figure 1.2 List of previously generated reports

If the *Report* is not on the list, check the reports you want to generate and click *Generate Fresh Report* button (refer Figure 1.3). The system may take awhile to generate the reports. *Reports* that are generated within the last 24 hours will always have the word *New* appended to the filenames.

|                | Reports                                                                         | Select All           | Delete Selected | Generate Report |
|----------------|---------------------------------------------------------------------------------|----------------------|-----------------|-----------------|
| Selected Days: | <ul> <li>1 (06 Oct 20</li> <li>2 (07 Oct 20</li> <li>✓ 3 (08 Oct 20)</li> </ul> | 008)<br>008)<br>008) |                 | )               |

Figure 1.3 Select a Day record and click the 'Generate Report' button

3. Newly updated records <u>will not</u> be reflected in <u>previously generated reports</u>. To view the most current records in a report, you will need to re-generate the reports again.